How to enroll a traveler:

- 1. Click the enrollment link you received from your group leader.
- 2. Create an account

|                                                                                                    | 0 | iii tours.vamonostours.com/#l/account/register                  | 0 0 0 - |
|----------------------------------------------------------------------------------------------------|---|-----------------------------------------------------------------|---------|
| 🛍 Menu                                                                                              | ÷ | Registration   Account   User                                   | *       |
| Home OAccount                                                                                       |   | 0 You must first create an account before signing up travelers. |         |
| As Login ><br>A Register ><br>E⊞ Languages<br>✓ English >                                           |   | Register for an Account Username:* Password:*                   |         |
| Español >                                                                                           |   | First Name: *                                                   |         |
| BI Thank you for your<br>patience while we work to<br>translate all sections into each<br>language. |   |                                                                 |         |

() About App

3. Log into newly created account with the username and password you just chose.

| A Home O Account          |                                                                                                    |         |
|---------------------------|----------------------------------------------------------------------------------------------------|---------|
|                           | First time here? Before you can sign up for a tour, you must first create an account with us, then y<br>enroll for a trip. | you can |
| ≗ Login >                 | - · ·                                                                                                    |         |
| Register >                | CREATE ACCOUNT                                                                                                    |         |
| 🖽 Languages               | Already have an account? Login with the below form.                                                                        |         |
| ✓ English                 |                                                                                                    |         |
| Español >                 |                                                                                                    |         |
| B Thank you for your      | Login to your Account                                                                                                    |         |
| patience while we work to | Username: * Password: *                                                                                                    |         |
| language.                 |                                                                                                    |         |
|                           | Keep Your Account Signed In?                                                                                               |         |
|                           | fm not a robot                                                                                                    |         |
|                           | → Login Now (Click Here)                                                                                                   |         |
|                           |                                                                                                    |         |
|                           |                                                                                                    |         |
|                           | FORGOT PASSWORD                                                                                                    |         |
|                           | FORGOT LISERNAME                                                                                                    | =       |
|                           | a 🖉 💿 🔍 📓 🗃 🕸 😄 🚅 🖙 🗊 🚳 🍈 📼 👍 🗸 考 🕸                                                                                        | x       |
| () About App              | , 🔶 🚣 🖿 📩 🔊 🗢 🖉 📩 📩 📩 📩                                                                                                    |         |

4. Once logged in you should see an enrollment form to fill out. Click Submit when done. You will then see a button to enroll another traveler. Click it to enroll another traveler if you have one otherwise click the name of the traveler you just enrolled and you will be taken to the account screen where you can make your payment. Don't forget to pay for insurance too if you selected it. It must be paid for with, and in addition to, your enrollment deposit.